# PubMed パワーアップ講座

#### ■ 目次

【1】あるテーマについて絞り込んで検索したい

 ① シソーラスを活用する ⇒ MeSH 検索【例題1】
 ② 手元にある自分のテーマにぴったりの論文から探す ⇒ Similar articles【例題2】

 【2】目的に合った絞り込み条件を簡単に設定したい

 ⇒ Clinical Queries【例題3】, Topic-Specific Queries
 【3】同じ検索式を繰り返し使いたい ⇒ My NCBI【例題4】

### ■ データベースの入口

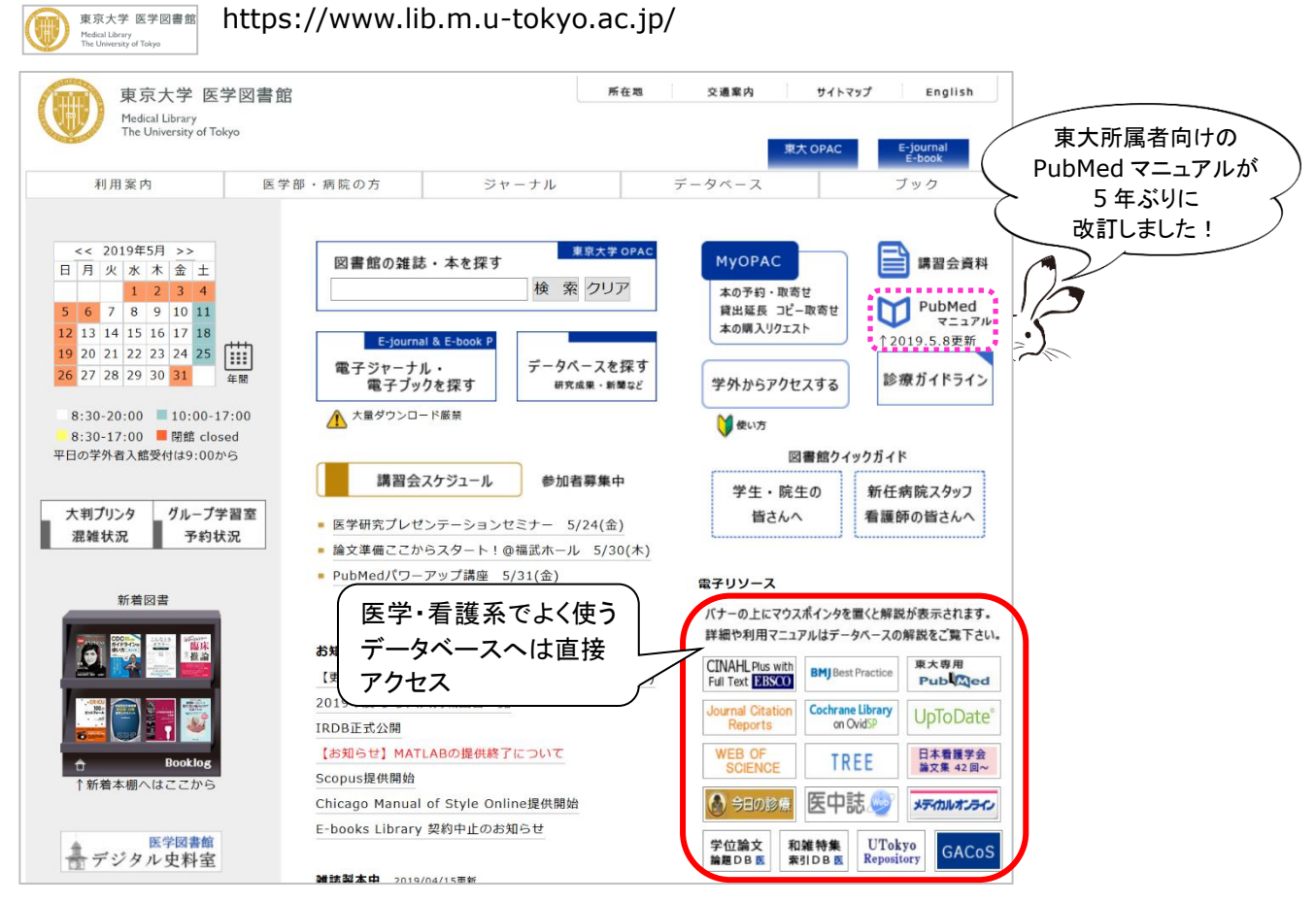

#### ■ 参考文献

- ・ シソーラス研究会著. MeSH 入門. 東京, 情報科学技術協会. 2013, 56p. (医図・閲覧室: W:26.5:ME)
- ・ 岩下愛,山下ユミ共著. 図解 PubMed の使い方: インターネットで医学文献を探す. 第7版. 東京,日本医学図書館協会.
   2016,109p.(医図・閲覧室:W:26.5:ZU)
- ・ 慶応義塾大学信濃町メディアセンター PubMed@KEIO:検索の基本と検索語の選び方.2019.3.27 改訂 http://www.med.lib.keio.ac.jp/pdf/ug/ug\_pubmed.pdf

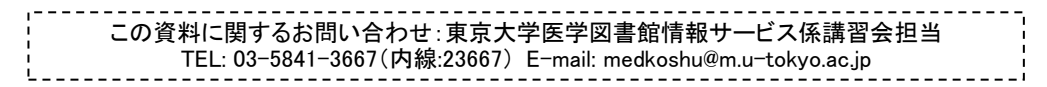

## 【1】あるテーマについて絞り込んで検索したい - ① MeSH 検索

## 例題1 | ガードナー症候群(Gardner Syndrome)の外科治療に関する文献を探したい。

東大専用 Pub Med https://www.ncbi.nlm.nih.gov/pubmed?otool=ijputmlib【東大専用入口】 ※学外からは、SSL-VPN Gateway サービス or 認証 GW サービス(要 UTokyo Account) またはフリーアクセス https://www.ncbi.nlm.nih.gov/pubmed/

PubMed gardner syndrome AND surgery

Search -ワード検索すると、無関係な論文が ヒットしてくる・・・ Intracranial Aneurysms in Sickle-Cell Disease Are Associated With the Hemoglobin SS Genotype But Not With Moyamoya Syndrome. Birkeland P. Gardner K, Kesse-Adu R, Davies J, Lauritsen J, Rom Poulsen F, Tolias CM, Thein SL. Stroke. 2016 Jul;47(7):1710-3. doi: 10.1161/STROKEAHA.116.012664. Epub 2016 Jun 14. PMID: 27301940

【自動マッピング機能が働いて検索された実際の検索式】

## Query Translation:

| ,                                                                                                    |
|----------------------------------------------------------------------------------------------------|
| ("gardner syndrome"[MeSH Terms] OR ("gardner"[All Fields] AND<br>"syndrome"[All Fields]) OR "gardner syndrome"[/ Fields])<br>AND ("surgery"[Subheading] OR "surgery"[All F<br>"surgical procedures, operative"[MeSH Te<br>("surgical"[All Fields] AND "procedures"<br>"operative"[All Fields]) OR "operative s<br>procedures"[All Fields] OR "surgery"[All<br>surgery"[MeSH Terms] OR ("general"[All Fields])<br>"surgery"[MeSH Terms] OR ("general"[All Fields])<br>"surgery"[All Fields]) OR "general surgery"[All Fields]) |
| Search URL                                                                                                    |

【上の検索式から[All Fields]を削除した検索式】

| << Fin          |
|-----------------|
| Prese<br>748/wj |
| <br>Pre         |

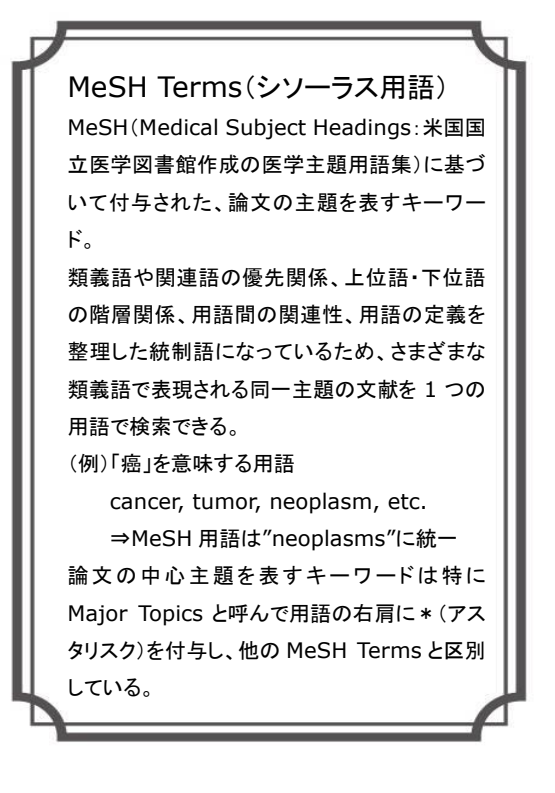

## ■ MeSH Database の検索

- トップ画面でプルダウンメニューから MeSH を選択。
   (または More Resources で MeSH Database をクリック)
- ② 検索したいキーワードを入力して Search ボタンをクリック。
- キーワードから導き出された MeSH 候補語が表示されるので、 使用したい MeSH 用語をクリックして詳細画面へ。
- ④ 適宜 Subheadings(副標目)や絞り込み条件を組み合わせ、Search PubMed ボタンで検索を実行。

| MeSH   gardner syndrome                                                                                                    | Search 2                                                       |
|----------------------------------------------------------------------------------------------------|----------------------------------------------------------------|
| Results: 2<br>Gardner Syndrome<br>1. A variant of ADENOMATOUS POLYPOSIS COLI caused by mutation in the APC gene (GENES,<br>CHROMOSOME 5. It is characterized by not only the presence of multiple colonic polyposis but<br>extracolonic ADENOMATOUS POLYPS in the UPPER GASTROINTESTINAL TRACT; the EYE;<br>the SKULL: and the FACIAL BONES: as well as malignancy in organs other than the GI tract.                                                                           | APC) on<br>also<br>the SKIN:                                   |
| Year introduced: 1981         Samson Gardner syndrome [Supplementary Concept]         2. Date Introduced: August 25, 2010                                                                                                    | をクリックすると、選んだ<br>副標目や絞り込み条件と<br>組み合わせた検索式が<br>検索ボックスに入力され       |
| Full - Send to: - PubMed Search<br>Gardner Syndrome<br>A variant of ADENOMATOUS POLYPOSIS COLI caused by mutation in the APC gene (GENES, APC) on CHROMOSOME 5. It is<br>characterized by not only the presence of multiple colonic polyposis but also extracolonic ADENOMATOUS POLYPS in the UPPER<br>GASTROINTESTINAL TRACT; the EYE<br>Clitract<br>Year introduced: 1981<br>PubMed search builder options<br>要チェック。                                                          | <sup>る。</sup><br>検索式作成後、Search<br>PubMed で検索実行。                |
| Subheadings:       Add to search built         analysis       diet therapy         analysis       diet therapy         anatomy and histology       drug therapy         blood       enzymology         chemically induced       epidemiology         chemistry       etiology         classification       genetics         complications       immunology         diagnosis       metabolism         diagnostic imaging       montality                                        | der ND マ<br>You IIII Tutorial<br>ion Cの MeSH 用語で各<br>データベースを検索 |
| <ul> <li>□ Restrict to MeSH Major Topic.</li> <li>□ Do not include MeSH terms found below this term in the MeSH hierarchy.</li> <li>□ Tree Number(s): C04.557.470.035.215.100.500.</li> <li>C06.405.249.411.307.090.500, C06.405.469.158</li> <li>C16.131.077.393, C16.320.700.100.393</li> <li>MeSH Unique ID: D005736</li> <li>Entry Terms:</li> <li>• Gardner Syndromes</li> <li>• Syndromes, Gardner</li> <li>• Syndromes, Gardner</li> <li>• Syndromes, Gardner</li> </ul> |                                                                |
| <ul> <li>Gardner's Syndrome</li> <li>Gardner's Syndromes</li> <li>Gardner's Syndrome</li> <li>Syndrome, Gardner's</li> <li>Syndromes, Gardner's</li> <li>Previous Indexing:</li> <li>Colonic Neoplasms (1966-1980)</li> <li>Intestinal Polyps/FG (1968-1980)</li> <li>Neoplasms, Multiple Primary (1966-1980)</li> </ul>                                                                                                    | 相語に関する詳細情<br>できる。<br>検索を行う際には、<br>ion, Scope note<br>認。        |
| See Also:<br>• <u>Adenomatous Polyposis Coli</u><br>• <u>Genes APC</u><br>• <u>Adenomatous Polyposis Coli Protein</u><br><u>All MeSH Categories</u><br><u>Diseases Category</u><br><u>Neoplasms</u>                                                                                                    | が                                                              |
| Neoplasms by Histologic Type<br>Neoplasms_Glandular and Epithelial<br>Adenoma<br>Adenomatous Polyposis Coli<br>Gardner Syndrome                                                                                                    |                                                                |

## MeSHの効果的な利用のために 】

## ■ Subheadings(副標目)

MeSH 用語(主標目)で表した主題テーマをより具体的に表現できるようにするための副次的な標目。

治療 (therapy) や診断 (diagnosis) など、共通性の高い主題を表現するため、MeSH 用語と組み合わせて 使用する。2019 年5月現在76語あり、各 MeSH 用語と組み合わせ可能な Subheadings は予め決められてい る。

Subheadings も階層化されており、例えば therapy を選択すると、自動的に diet therapy や drug therapy なども検索される。

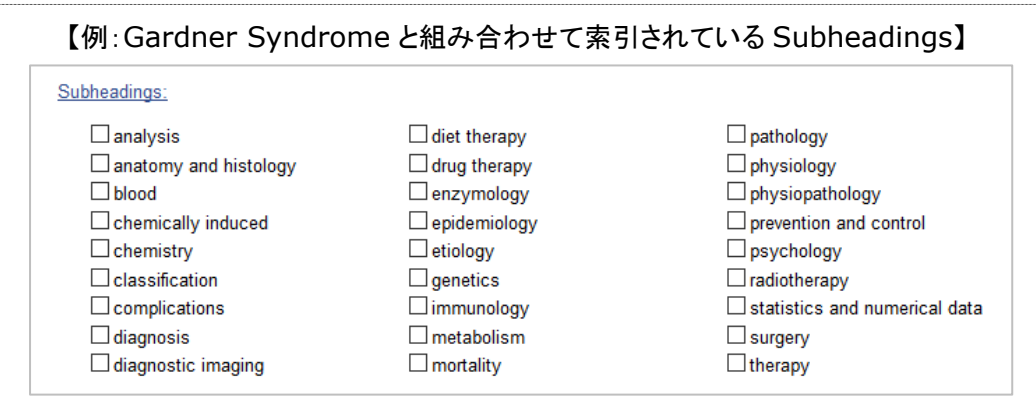

## ■ 出版タイプ

論文のテーマ・内容を表す通常の MeSH 用語と異なり、論文の形式 (Abstracts, Comment など)や研究デザイン(Case Reports, Clinical Trial など)を表す。その他、Review(レビュー論文)、 Retracted Publication(撤回論文)、Letter(レター)などが標目に なっている。

PubMed 検索結果一覧画面の Filters にある Article types での絞り 込みは、この出版タイプを検索することによって実現している。

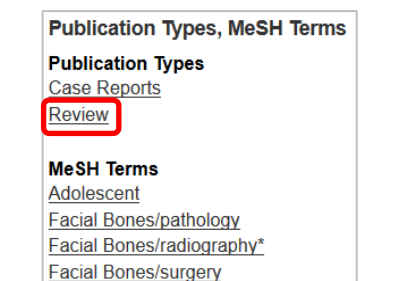

【例:Article types=Review で絞り 込んだ論文データの MeSH 用語】

### ■ Supplementary Concept Records(補足概念用語:SCRs)

膨大な化学物質の用語を索引付けするために、通常の MeSH 用語とは別に Supplementary Concept Records という用語集が用意されている。MeSH Database で検索可能。

SCRs には対応する MeSH 用語が用意されており、実際の論文データでは SCRs は Substances 欄、MeSH 用語は MeSH Terms 欄に表示される。

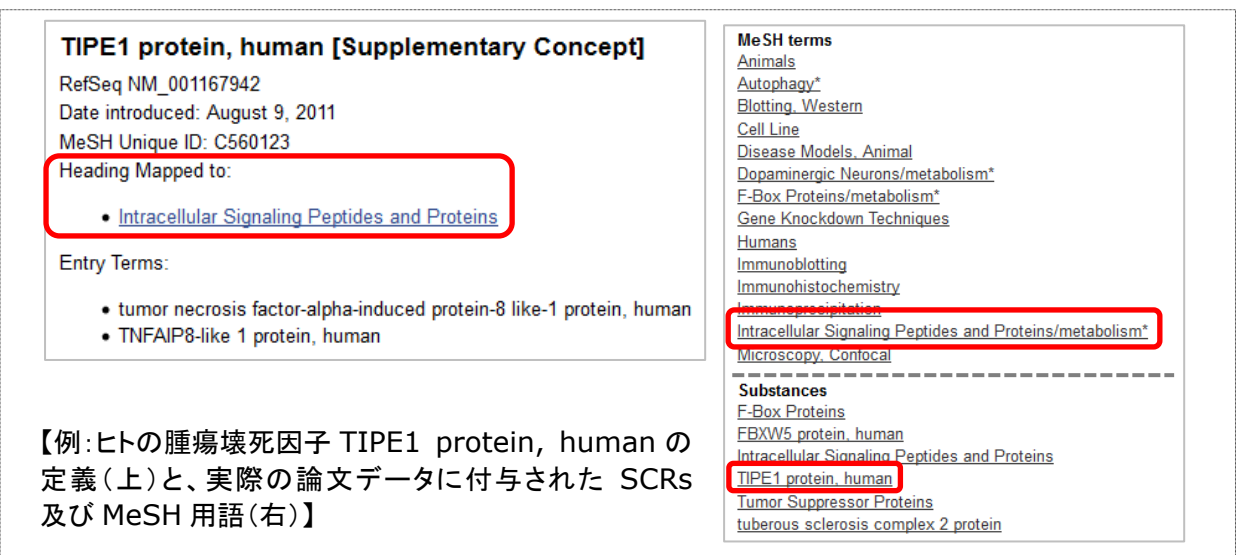

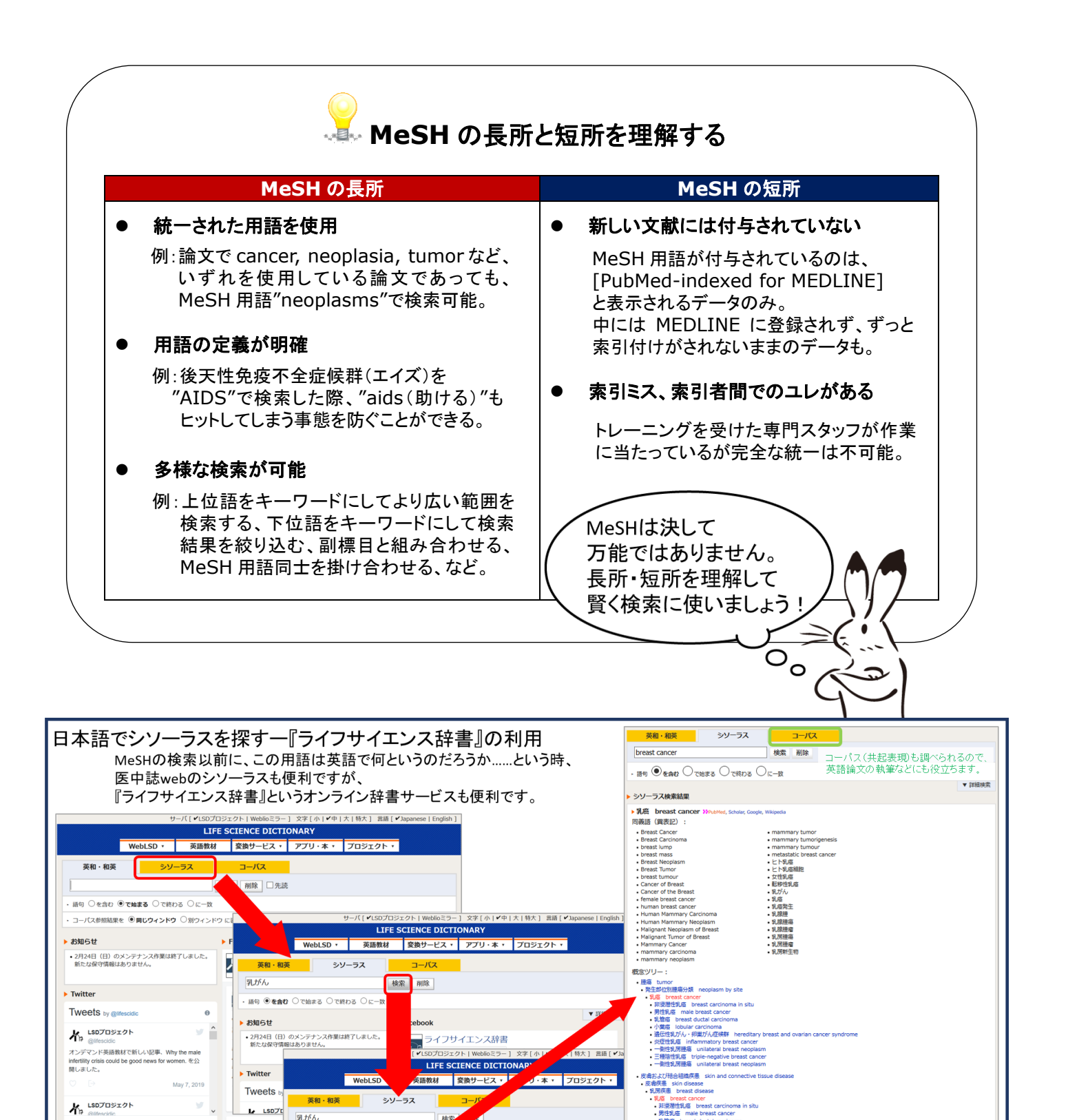

ライフサイエンス辞書 https://lsd-project.jp/cgi-bin/lsdproj/ejlookup04.pl

ter

ご利用ガイド

英和・和英辞書について

ライフサ

乳がん

乳がん

語句 

●を含む

つて始まる

つで終わる

• 非浸潤性乳癌 breast carcinoma in situ • 家族性乳癌 Familial Breast Cance

 遺伝性乳がん・卵巣がん症候群 hereditary breast and ova 炎症性乳癌 inflammatory breast cancer • 男性乳癌 male breast cance

1時(用法)は"新療対訳"から投稿できます。 検索結果について

乳がんに関連する概念語の一覧(

• 乳癌 breast cancer

検え

で各概念の詳細を表示

ご利用ガイド

ご利用規定

新規対訳・お問い合わ

18)**#**15

湯伝子 (

herapeutics) コグン受容体 (estrogen i

## 【1】あるテーマについて絞り込んで検索したい — ② Similar articles

例題 2 手元にある下記の論文が自分のテーマにぴったり合っているので、これに類似した論文を探したい。 Small EM, et al., Regulation of PI3-kinase/Akt signaling by muscle-enriched microRNA-486. Proc Natl Acad Sci U S A 107(9), 4218-23, 2010.

- ① PubMed トップ画面で Single Citation Matcher をクリック。
- 2 論題、掲載誌名などから手元の論文を検索。
- ③ Similar articles の See all をクリックして関連文献リストを表示。
- ④ PubMed Central 収録論文に引用されている場合は、Cited by で被引用論文も辿ることができる。

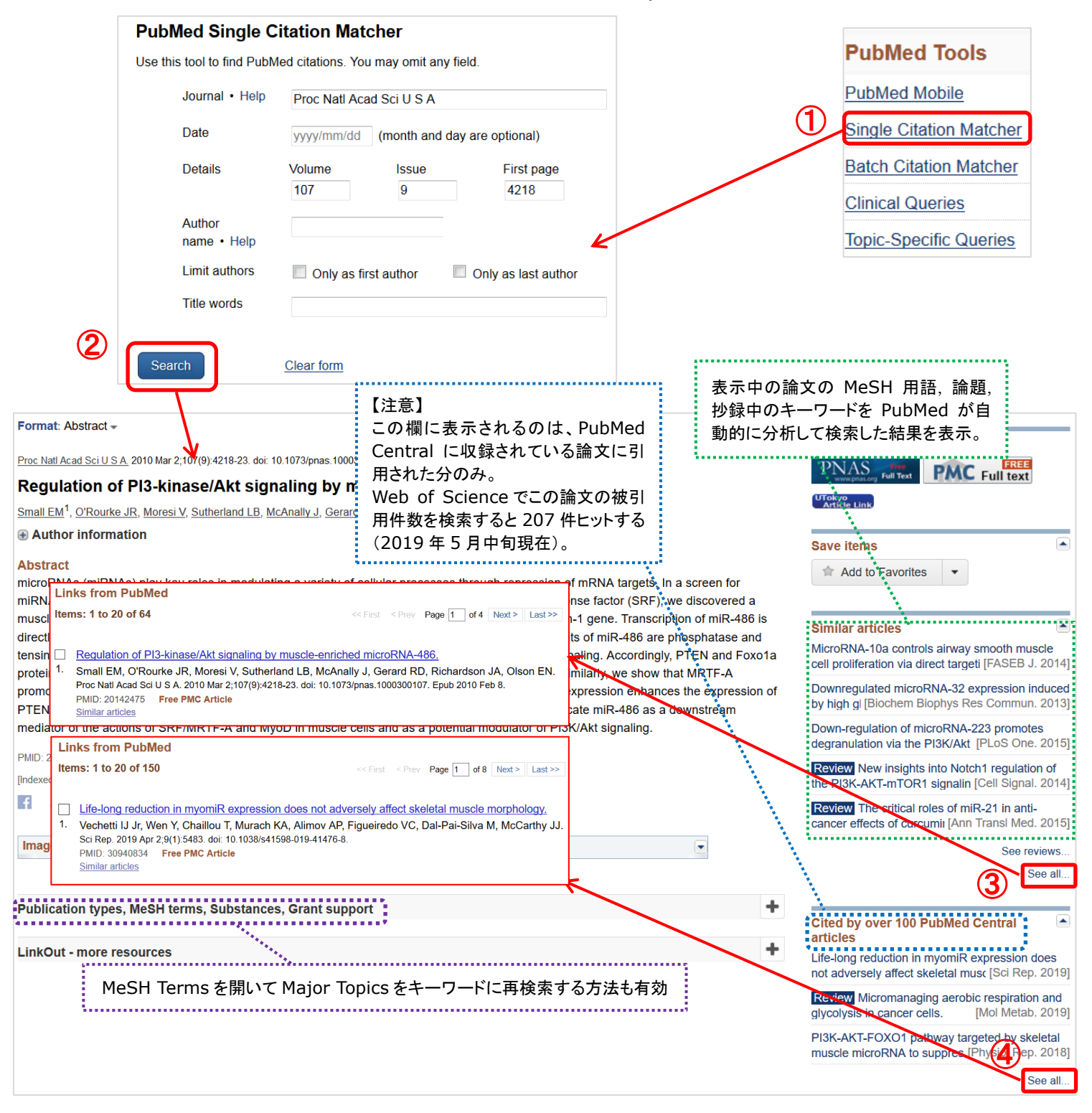

## 【2】目的に合った絞り込み条件を簡単に設定したい — Clinical Queries

例題3 高脂血症(hyperlipidemia)の診療に使える根拠の確かな文献を短時間で検索したい。

| <ol> <li>PubMed トップ画面で Clinical Queries をクリック。</li> <li>キーワードを入力して Search ボタンをクリック。</li> </ol>                                            | PubMed Tools            |
|----------------------------------------------------------------------------------------------------|-------------------------|
| ③ 適宜 Category と Scope を選択して絞り込む。                                                                                                    | PubMed Mobile           |
|                                                                                                    | Single Citation Matcher |
| PubMed Clinical Queries                                                                                                    | Batch Citation Matcher  |
| Results of searches on this page are limited to specific clinical research areas. For comprehensive searches, use <u>PubMed</u> directly. | Clinical Queries        |
| hyperlipidemia Search 2                                                                                                    | Topic-Specific Queries  |

| hyperlipidemia                                                                                                    |                                                                                                    | Search                                                                                                    |
|----------------------------------------------------------------------------------------------------|----------------------------------------------------------------------------------------------------|----------------------------------------------------------------------------------------------------|
| Clinical Study Categories<br>Category: Therapy v<br>Scope: Broad v                                                                                                    | Systematic Reviews                                                                                                    | Medical Genetics Topic: All                                                                                                    |
| Clus         Category (臨床研究カテゴリー)           Fact         Etiology(病因) Diagnosis(診断)           Image: State State St | Results: b of 1711<br>ardiovascular pharmacology<br>baertn.<br>Shaffari S, Nabati F, Kianbakht S<br>10(3):118-128. Epub 2018 Sep | Diagnosis(診断)<br>Differential Diagnosis(鑑別診断)<br>Clinical Description(臨床記述)<br>Management(管理)<br>Genetic Counseling(遺伝相談)<br>Molecular Genetics(公子遺伝学)                                                                                                    |
| Narrow: specific search (ノイスの少な<br>Broad: sensitive search (より幅広い・<br>Adv C<br>Novel noninvasive quantification of penile corpus<br>cavernosum lesions in hyperlipidemia-induced erectile<br>dysfunction in rabbits by two-dimensional shear-wave<br>elastography.<br>Hu JL, Chen HX, Chen HR, Wu Y, Sun XW, Li Z, Xing JF.<br>Asian J Androl. 2018 Nov 2;. Epub 2018 Nov 2.<br>Effect of Race on Outcomes Following Early Coronary                                                                                                    | はい検索)                                                                                                    | Genetic Testing(遺伝子検査)<br>Genetic Testing(遺伝子検査)<br>Inoleic acid supplementation in diet-induced obese rats.<br>Nazari M, Saberi A, Karandish M, Jalali MT.<br>Adv Clin Exp Med. 2018 Oct 31, Epub 2018 Oct 31.<br>The Return of Actionable Variants Empirical (RA)に<br>Study, a Mayo Clinic Genomic Medicine Impleme<br>Study. Design and Initial Results.<br>Kullo U, Olson J, Fan X, Jose M, Safarova M, Radecki RK<br>Winkler E, Kochan DC, Snipes S, Paguna JE: ef al.<br>Filter の内容を確<br>認できる。 |

- Clinical Study Categories:入力語を含む臨床試験や診断に関する論文に絞り込んだ検索結果を表示
- Systematic Reviews:入力語に関するシステマティック・レビューの検索結果を表示
   "Publication Type=Meta-analysis"で絞り込むより幅広い検索結果が得られる

   Medical Genetics:入力語に関する遺伝学関係の文献の検索結果を表示
  - 臨床医が疾患に関する遺伝学関係の文献を検索するのをサポートするためのクエリ

※Clinical Study Categories のフィルターは McMaster 大学の R.B. Haynes らの研究成果に基づいて作成されている。 また Medical Genetics のフィルターは Washington 大学による GeneReviews のスタッフの協力を得て開発された。

## ■ Topic-Specific Queries

臨床医が専門的なトピックについての検索を効率的に行うために、予めそれに適した絞り 込み条件を付加した検索画面が提供されている。

PubMedトップ画面の Topic-Specific Queries をクリックすると、Special Queries の一 覧を見ることができる。

## 【トピックの内訳】

- 臨床医や医療サービス研究者向けの検索式
- エイズ、生命倫理、腫瘍、補完代替医療、栄養補助食品、医学史など、特定の主題に 合わせた絞り込み条件や専用の検索画面
- 実験動物、MedlinePlus Health Topics(米国国立衛生研究所が一般向けに提供している健康情報)、撤回論文、有害化学物質など、特殊な情報を検索するための絞り込み条件や専用の検索 画面
- 収載誌の種類(臨床系主要誌・歯学関係誌・看護関係誌)で絞り込むためのフィルター

| PubMed® Special Queries                               |                                                                                                    |  |  |  |  |
|-------------------------------------------------------|----------------------------------------------------------------------------------------------------|--|--|--|--|
| Directory of Topic-Specific PubMed G                  | Queries Return to PubMed                                                                                                    |  |  |  |  |
| Clinicians and Health Services<br>Researchers Queries | Description                                                                                                    |  |  |  |  |
| <u>Clinical Queries</u>                               | <ul> <li>A search interface to find citations in the areas of:</li> <li>Clinical Study Categories: Find citations corresponding to a specific clinical study category.</li> <li>Systematic Reviews: Find citations for systematic reviews, meta-analyses, reviews of clinical trials, evidence-based medicine, consensus development conferences, and guidelines.</li> <li>Medical Genetics: Find citations related to various topics in medical genetics.</li> </ul> |  |  |  |  |
| Electronic Health Records                             | PubMed search and links to other electronic health records information resources                                                                                                    |  |  |  |  |
| *`*_****_*****************************                | **************************************                                                                                                    |  |  |  |  |
| AIDS                                                  | Limits search to the PubMed AIDS subset                                                                                                    |  |  |  |  |
| Bioethics                                             | Bioethics Information Resource page providing a PubMed search function using the PubMed Bioethics subset, and links to additional bioethics-related resources.                                                                                                    |  |  |  |  |
| Cancer                                                | Limits search to the PubMed Cancer subset                                                                                                    |  |  |  |  |

ー部の絞り込み条件は、PubMed 検索結果一覧画面のサイドバーに表示される filters にも組み込まれている。

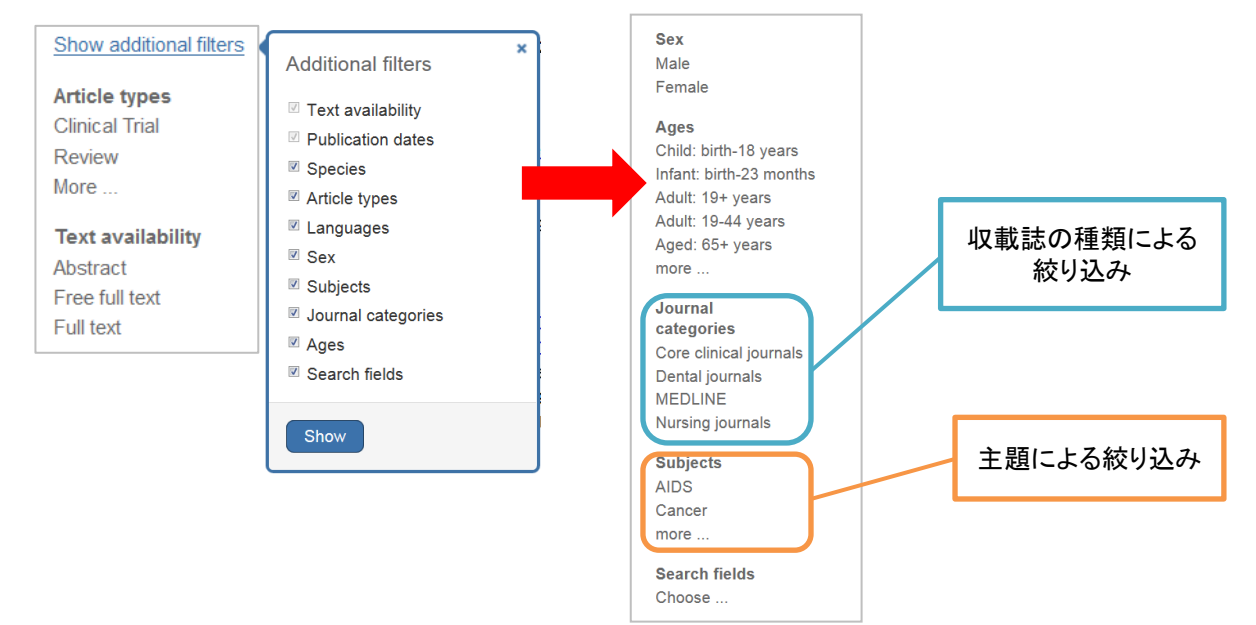

PubMed Tools
PubMed Mobile
Single Citation Matcher
Batch Citation Matcher
Clinical Queries
Topic-Specific Queries

# 【3】同じ検索式を繰り返し使いたい — My NCBI

例題 4 「ヒト細胞のオートファジーとアポトーシスの関連に関する文献を継続的に検索したい」

- ① キーワード"autophagy AND apoptosis"で検索、Filter で Species: Humans にチェック。
- ② Create alert をクリックして My NCBI にログイン。
- ③ 検索式に名前を付け、必要に応じてメールアラートの頻度を設定する。
- ④ Save ボタンをクリックして保存する。

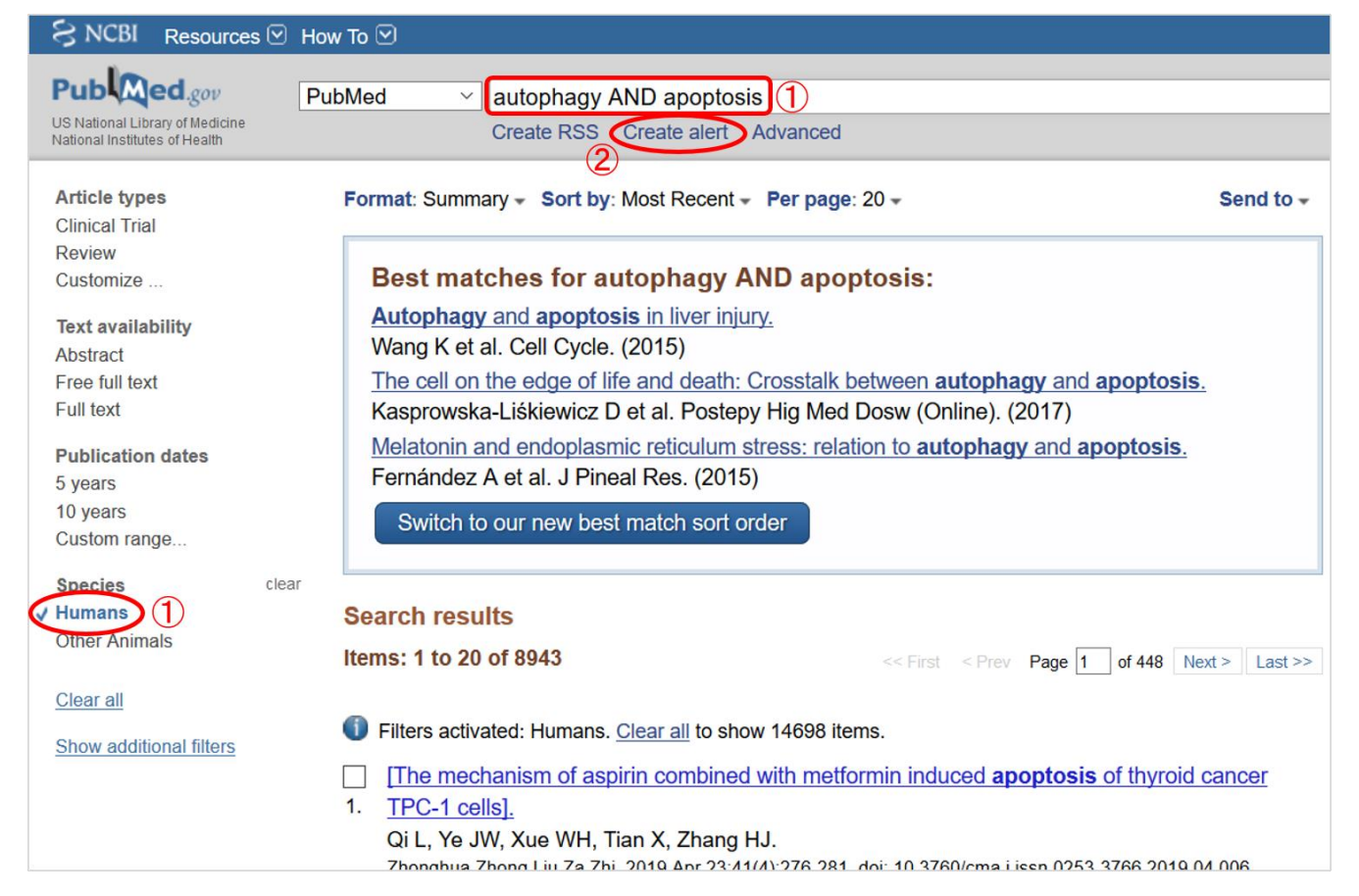

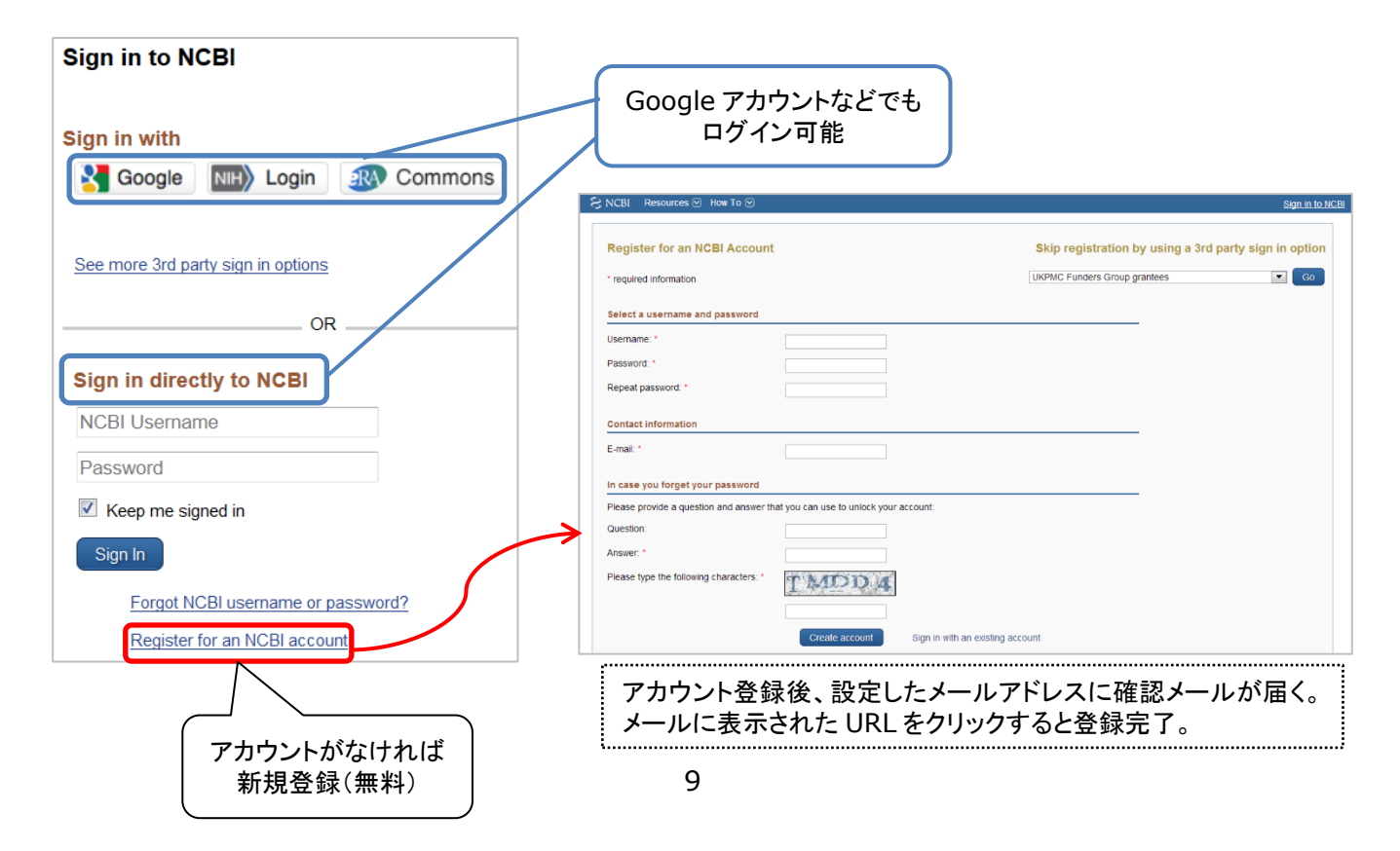

| My NCBI » Saved Searches                                                                                                    |                                       |
|----------------------------------------------------------------------------------------------------|---------------------------------------|
| Your PubMed search                                                                                                    | 道宜名前を入力<br>(デフォルトは検索キーワードが<br>そのまま入る) |
| autophagy AND apoptosis                                                                                                    |                                       |
| Search terms: autophagy AND apoptosis                                                                                           | 保存した検索式が表示<br>される。<br>必要に応じて変更可能。     |
| Filters: Humans                                                                                                    |                                       |
| Would vou like e-mail updates of new search results?<br>No, thanks.<br>Yes, please.<br>E-mail: medlibs@m.u-tokyo.ac.jp (change) |                                       |
| Schedule:                                                                                                    |                                       |
| Frequency: Monthly ▼  Pフート送信の頻度を<br>曜日を選択                                                                                       |                                       |
| Which day? the first Sunday 🗸                                                                                                   |                                       |
| Eormate: 送信される論文データの                                                                                                    |                                       |
| Report format: Summary マ 表示形式を選択                                                                                                |                                       |
| Number of items:         Send at most:       5 items         Send even when there aren't any new results                        | 送信される論文データの<br>上限件数を選択                |
| Any text you want to be added at the top of your e-mail (optional):                                                             |                                       |
| (4) Save Cancel                                                                                                    |                                       |
| 参考 検索式をブックマークして繰り返し検索する方法                                                                                                    |                                       |
| Search Details                                                                                                    |                                       |
| Query Translation:                                                                                                    |                                       |
| ("autophagy"[MeSH Terms] OB "autophagy"[All Fields]) AND                                                                        |                                       |
| ("apoptosis"[MeSH Terms] OR "apoptosis"[All Fields]) AND                                                                        |                                       |
| "humans"[MeSH Terms]                                                                                                    |                                       |
|                                                                                                    |                                       |
| Search URL https://www.ncbi.nlm.nih.gov/pubmed?term=("autophagy"[MeSH                                                           | Terms] OR "autophagy"[A               |
| S NCBI Resources 🖸 How To 🖸                                                                                                    |                                       |
| Publiced.gov<br>US National library of Medicine PubMed ~ All Fields]) AND ("apoptosis"                                          | [MeSH Terms] OR "apoptosis"[All Field |
| National Institutes of Health Create RSS Create alert Ad                                                                        | vanced                                |

【番外編: My NCBI で PubMed をカスタマイズ】 "NCBI Site Preferences"で、PubMedの表示形式を設定することができる。

| Common Breferences                                                                                                    | K                                                                                                    |                                                                                                    |         |           |    |
|----------------------------------------------------------------------------------------------------|----------------------------------------------------------------------------------------------------|----------------------------------------------------------------------------------------------------|---------|-----------|----|
| Username                                                                                                    | utmedlibs                                                                                                    |                                                                                                    |         |           |    |
| Links Display                                                                                                    | Popup Menu                                                                                                    | キーワードのハイラ                                                                                                | イト表示    |           |    |
| Highlighting                                                                                                    | Sky Blue                                                                                                    |                                                                                                    |         |           |    |
| Auto Suggest                                                                                                    | On                                                                                                    | 入力支援機能の O                                                                                                | N/OFF   |           |    |
| Shared Settings                                                                                                    | None                                                                                                    |                                                                                                    |         |           | -  |
| ubMed Preferences                                                                                                    |                                                                                                    | MeSH Terms なる                                                                                            | どの情報の自  | 動展開/非展開   |    |
| Abstract Supplemental Data                                                                                                    | Open                                                                                                    |                                                                                                    |         |           |    |
| Document Delivery                                                                                                    | None Selected                                                                                                    | 常駐フィルターの語                                                                                                | 設定(最大15 | 種類)       |    |
| Filters & Icons                                                                                                    | None Selected                                                                                                    |                                                                                                    |         |           |    |
| Outside Tool                                                                                                    | None Selected                                                                                                    | 著者所属情報の自                                                                                                 | 目動展開/非展 | 開         |    |
| Author information                                                                                                    | Off                                                                                                    |                                                                                                    |         |           |    |
| Result Display Settings                                                                                                    | Abstract; 20; Pub Date                                                                                                    | → 検索結果一覧画面                                                                                               | 面の表示形式・ | ・件数・ソート順の | )設 |
| at: Abstract - Sort by Most Recer<br>est matches for autophag<br>tophagy and apoptosis in liver in<br>ang K et al. Cell Cycle. (2015)<br>the cell on the edge of life and des                                                                                                    | nt - Per page: 20 -<br>y AND apoptosis:<br>jury.                                                                                                    | Send to -                                                                                                |         |           |    |
| est matches for autophag<br>Itophagy and apoptosis in liver in<br>ang K et al. Cell Cycle. (2015)<br>the cell on the edge of life and dea<br>asprowska-Liśkiewicz D et al. Pos<br>elatonin and endoplasmic reticulu<br>prnández A et al. J Pineal Res. (2                                                                                                    | Ant - Per page: 20 -<br>y AND apoptosis:<br>jury.<br>ath: Crosstalk between autophagy and<br>stepy Hig Med Dosw (Online). (201<br>um stress: relation to autophagy and<br>1015)                                                                                                    | Send to -<br>and apoptosis.<br>(7)<br>Id apoptosis.                                                      |         |           |    |
| est matches for autophag<br>itophagy and appotosis in liver in<br>ang K et al. Cell Cycle. (2015)<br>the cell on the edge of life and dea<br>asprowska-Liśkiewicz D et al. Pos-<br>elatonin and endoplasmic reticult<br>ernández A et al. J Pineal Res. (2<br>Switch to our new best match so<br>rch results<br>s: 1 to 20 of 14698                                                                                                    | nt - Per page: 20 -<br>y AND apoptosis:<br>jury:<br>ath: Crosstalk between autophagy at<br>stepy Hig Med Dosw (Online). (201<br>im stress: relation to autophagy an<br>1015)<br>ort order<br>                                                                                      | Send to -<br>and apoptosis.<br>(7)<br>ad apoptosis.<br>Page 1 of 735 Next > Last >>                      |         |           |    |
| at: Abstract - Sort by: Most Recer<br>est matches for autophag<br>itophagy and apoptosis in liver in<br>ang K et al. Cell Cycle. (2015)<br>he cell on the edge of life and dea<br>asprowska-Liśkiewicz D et al. Pos<br>elatonin and endoplasmic reticult<br>ernández A et al. J Pineal Res. (2<br>Switch to our new best match so<br>rch results<br>s: 1 to 20 of 14698<br>Biology (Basel), 2019 May 11;8(2). pii: E40.                                                                                                    | the Per page: 20 -<br>y AND apoptosis:<br>jury:<br>ath: Crosstalk between autophagy a<br>stepy Hig Med Dosw (Online). (201<br>um stress: relation to autophagy an<br>1015)<br>ort order<br>doi: 10.3390/biology8020040.                                                            | Send to -<br>and apoptosis.<br>(7)<br>id apoptosis.<br>(7)<br>Page 1 of 735 Next > Last >>               |         |           |    |
| est matches for autophag<br>itophagy and apontosis in liver in<br>ang K et al. Cell Cycle. (2015)<br>the cell on the edge of life and dea<br>asprowska-Liškiewicz D et al. Po-<br>elatonin and endoplasmic reticult<br>armández A et al. J Pineal Res. (2<br>Switch to our new best match so<br>rch results<br>s: 1 to 20 of 14698<br>Biology (Basel), 2019 May 11;8(2). pii: E40.<br>Mitochondria and Aging                                                                                                    | t - Per page: 20 -<br>y AND apoptosis:<br>jury.<br>ath: Crosstalk between autophagy a<br>stepy Hig Med Dosw (Online). (201<br>um stress: relation to autophagy an<br>015)<br>ort order<br><- First < Pre<br>doi: 10.3390/biology8020040.<br>-The Role of Exercise as a             | Send to -<br>and apoptosis.<br>(7)<br>Id apoptosis.<br>Page 1 of 735 Next > Last >><br>a Countermeasure. |         |           |    |
| est matches for autophag<br>itophagy and apoptosis in liver in<br>ang K et al. Cell Cycle. (2015)<br>he cell on the edge of life and dea<br>asprowska-Liśkiewicz D et al. Pos<br>elatonin and endoplasmic reticult<br>bernández A et al. J Pineal Res. (2<br>Switch to our new best match so<br>rch results<br>s: 1 to 20 of 14698<br>Biology (Basel), 2019 May 11;8(2). pii: E40.<br>Mitochondria and Aging<br>Vilisson MI <sup>1,2</sup> , Tarnopolsky MA <sup>3,4</sup> .                                                              | at - Per page: 20 -         y AND apoptosis:         iury:         ath: Crosstalk between autophagy astepy Hig Med Dosw (Online). (201         im stress: relation to autophagy an (015)         ort order         doi: 10.3390/biology8020040.         -The Role of Exercise as a | Send to - and apoptosis. 7) id apoptosis. Page 1 of 735 Next > Last >> a Countermeasure.                 |         |           |    |
| at Abstract - Sort by: Most Recer<br>est matches for autophag<br>itophagy and apontosis in liver in<br>ang K et al. Cell Cycle. (2015)<br>the cell on the edge of life and dea<br>asprowska-Liškiewicz D et al. Pos-<br>elatonin and endoplasmic reticult<br>armández A et al. J Pineal Res. (2<br>Switch to our new best match so<br>rch results<br>s: 1 to 20 of 14698<br>Biology (Basel). 2019 May 11;8(2). pii: E40.<br>Mitochondria and Aging<br>Wilsson MI <sup>1,2</sup> , Tarmopolsky MA <sup>3,4</sup> .<br>P Author information | t - Per page: 20 -<br>y AND apoptosis:<br>jury:<br>ath: Crosstalk between autophagy a<br>stepy Hig Med Dosw (Online). (201<br>um stress: relation to autophagy an<br>015)<br>ort order<br><- First - < Pre<br>doi: 10.3390/biology8020040.<br>-The Role of Exercise as a           | Send to - and apoptosis. 7) d apoptosis. Page 1 of 735 Next > Last >> a Countermeasure.                  |         |           |    |

| S | aved Searches           |            |                  |   |                        |
|---|-------------------------|------------|------------------|---|------------------------|
|   | Search Name             | What's New | Last Searched    |   | ここから編集。                |
|   | PubMed Searches         |            |                  | - | ※Search Name をクリックすると、 |
|   | autophaqy AND apoptosis | <u>24</u>  | 8 days ago       | L | 体任した検系式でFubMed 検系      |
|   |                         | Manage S   | Saved Searches » |   |                        |

## 【補足】UTokyo Article Link を使って本文を入手する手順

データベースの検索結果画面に本文へのリンクが表示されていないときは、UTokyo Article Link アイ コンをクリックして本文を探します。

UTokyo Article Link を利用すると、東京大学で利用できる電子ジャーナルを自動で検索してくれる他、 電子ジャーナルがなかったときは、学内の図書館の蔵書検索画面や他の図書館からの文献複写取寄せ 申込画面などにナビゲートしてくれます。

#### <PubMed の画面例>

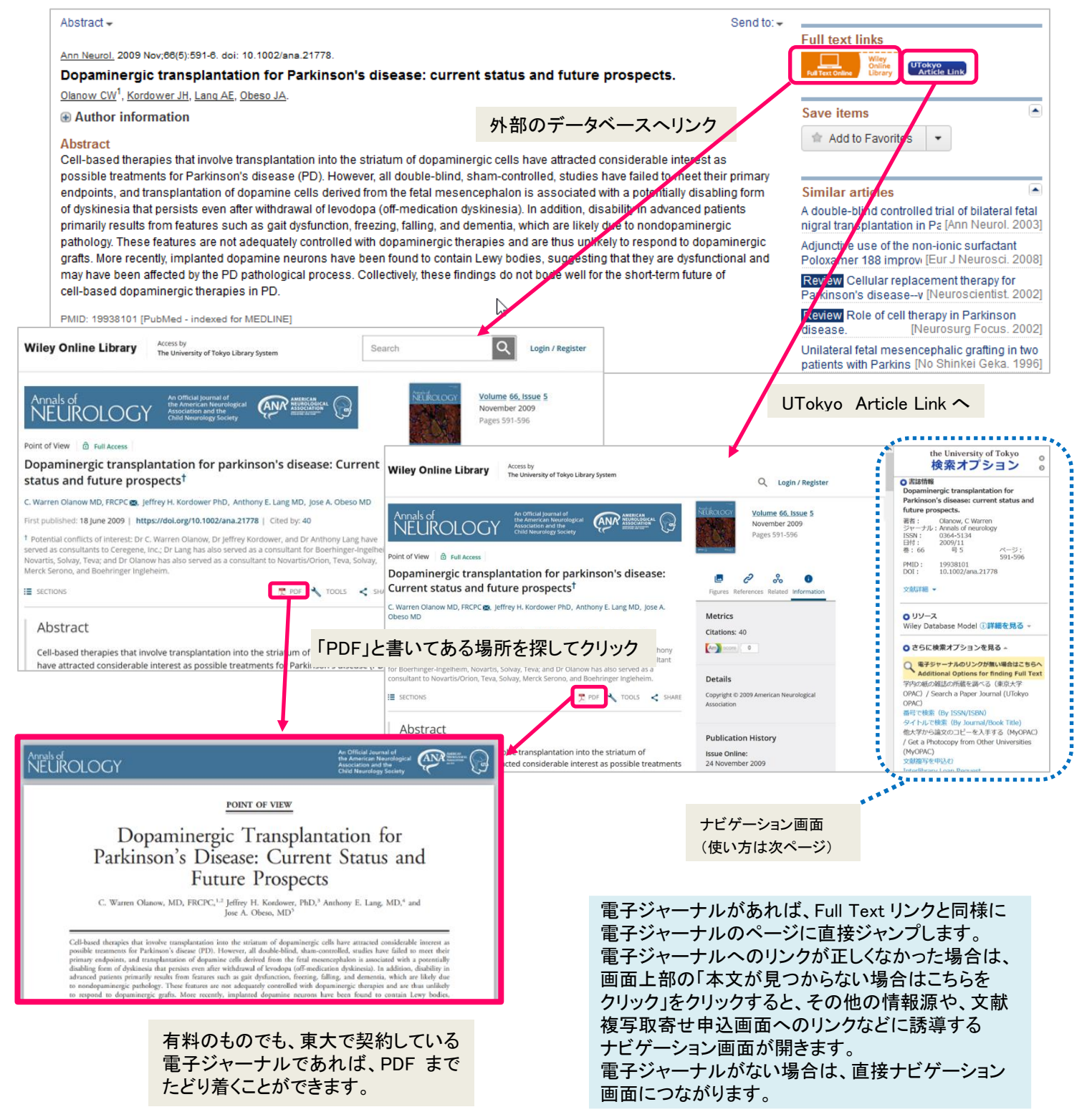

| <ul> <li>くUTokyo</li> <li>the Universe</li> <li>UTokyo</li> <li>マカア</li> <li>文献データペース</li> <li>* 障害情報はこさ</li> <li>* 障害情報はここ</li> <li>* 障害情報はここ</li> <li>* 障害情報はいろいろいろいろいろいろいろいろいろいろいろいろいろいろいろいろいろいろいろ</li></ul> | Article Link                                                                                                    | ナビゲーション画<br>Link<br>論文を探す(TREE)<br>Dアクセスを案内するサービスで<br>DIナた目的の論文の情<br>tion for Parkinson's disease: curr<br>2009/11<br>5<br>10.1002/ana.21778                                                                                                    | 五<br>テータヘースを探す(GACoS) 州<br>す。<br>手報<br>rent status and future prospects.<br>ページ: 591 - 596      | 「ジャーナル」のリンクをクリックして<br>目的の論文を電子ジャーナルで入手する。<br>※データベースの検索結果から直接電子<br>ジャーナルのページに飛ばなくても、<br>「ジャーナル」のリンクから目的の論文に<br>たどり着けることがあります。<br>同じ論文が複数のデータベースに収録<br>されていることもあります。                                                                                                    |
|----------------------------------------------------------------------------------------------------|----------------------------------------------------------------------------------------------------|----------------------------------------------------------------------------------------------------|-------------------------------------------------------------------------------------------------|----------------------------------------------------------------------------------------------------|
| <b>1.電子</b><br>利用可能範囲<br>1999 - 現在                                                                                                    | ジャーナルへのリンク                                                                                                    | 本文へのリンク         データ           論文         ジャーナル         Wiley                                                                                                    | ベース<br>Database Model                                                                           | 「紙の雑誌の所蔵を調べる」のリンクから東京                                                                                                    |
| さらにフルテキ<br>マ 2.電子<br>学内の紙の雑誌の<br>OPAC) / Search<br>OPAC)<br>他大学から論文の<br>Get a Photocopy<br>(MyOPAC)                                                                                                    | ストの候補を見る<br>ジャーナルへのリンクか<br>所蔵を調べる(東京大学<br>a Paper Journal (UTokyo<br>コピーを入手する(MyOPAC)<br>from Other Universities     | <b>ない場合はこちらへ / Additio</b><br>量号で検索 (By ISSN/ISBN)<br>/<br>文献彼写を申込む                                                                                                    | onal Options for finding Full Text<br>タイトルで検索(By Journal/Book<br>Interlibrary Loan Request      | 「学内の紙の雑誌の所蔵を調べる」から東京大学<br>OPACを検索し、学内に所蔵があれば MyOPAC に<br>ログインしてコピーまたは PDF 申込へ。他大学から<br>取り寄せるには「他大学から論文のコピーを 入手                                                                                                    |
| Coogleschold<br>Cinii<br>Publ@ed<br>OAlster<br>IRDB                                                                                                    | )情報資源 / Other Res                                                                                                    | By Article Title       By Article Title       By Article Title       By Article Title       By Article Title       By Article Title       By Article Title       By Article Title       By Article Title       By Article Title                                                                                                    | By 1st Author<br>By 1st Author<br>By 1st Author<br>By Journal Title<br>By 1st Author<br>By ISSN | する」のリンクから申込画面に進む。(要利用申請)<br>東京大学OAC<br>WERE AND CONSTRUCTION (要求)<br>NUMBER AND CONSTRUCTION (PARTING)<br>NUMBER AND CONSTRUCTION (PARTING)<br>NUMBER AND CONSTRUCTI |
| 全文ジャーナルを<br>文の全ての語を<br>東京大学附属<br>お問い合れ<br>Contact II<br>※ASKサー                                                                                                    | 検索する University of T<br>含む雑誌名 ✓<br>「図書館 University<br>だ先: ASKサービス <u>ht</u><br>nformation: ASK Servi<br>・ビスでは電子ジャーナル | データを取り込む       データを取り込む       okyo:       (of Tokyo Library       ps://opac.dl.itc.u-tokyo.ac.jp/c       pttps://opac.dl.itc.u-tokyo.ac.jp/c       pttps://opac.dl.itc.u-tokyo.ac.jp/c | Import into RefWorks                                                                            | Google Scholar や、OAIster・IRDB(海<br>外と日本の機関リポジトリの横断検<br>索サービス)経由でインターネット公                                                                                                    |
| 電子ジ<br>抜けて<br>担当す                                                                                                    | ャーナルがうま<br>いるなどのお問<br>る図書館職員 <i>t</i>                                                                                | く入手できない、不り<br>い合わせは ASK サ<br>「回答いたします。                                                                                                    | 具合が生じる、ページが<br>ーービスへ。                                                                           | 開されている本文が入手できる可能<br>性もある。                                                                                                    |

- 「1. 電子ジャーナルへのリンク」に本文へのリンクが表示されれば、「ジャーナル」のリンクから目次などをたどって目的の論文にアクセス
- ②「1.電子ジャーナルへのリンク」に本文へのリンクがなければ、「3.その他の情報資源」から Google Scholar や OAIster, IRDB などを検索してインターネット公開されていないかチェック (著者が自分の Web サイトに公開している場合や、大学紀要掲載論文、公的機関の研究報告書などはここで 見つかる可能性がある)
- ③ ①・②で見つからなければ、「2. 電子ジャーナルへのリンクがない場合はこちらへ」のメニュー内の「紙の雑誌の所蔵を調べる」のリンクから東京大学 OPAC を検索
  - 同一キャンパス内に所蔵あり ⇒ 直接その図書館へ
  - 学内他キャンパスに所蔵あり ⇒ 「学内の取寄せサービスを使う」のリンクから申込画面へ
- ★文献取寄せサービスの詳細は、医学図書館ホームページ「文献・図書を取り寄せる」をご覧ください。 <u>https://www.lib.m.u-tokyo.ac.jp/medicine/ill.html</u>

## PubMed パワーアップ講座~練習問題~

1. 女性の患者から「豆腐を食べると乳がんを予防できると聞きましたが、本当ですか?」と訊かれた。 豆腐に実際にそのような効果があるのか、日本人女性を対象とした調査で確認したい。

【Hint 1】「豆腐」の MeSH Term を確認しよう。(⇒テキスト P.3) 【Hint 2】「予防」はどうキーワード設定するのが有効か考えよう。(⇒テキスト P.4) 【Hint 3】「日本人」「女性」に絞り込むための効果的なキーワード設定は?(⇒テキスト P.5)

2. 近年、若者の間での風疹の流行が度々問題になっているが、ワクチン接種は先天性風疹症候群(CRS)の発生抑制に効果があるのだろうか。エビデンスレベルの高い文献で確認したい。

【Hint 1】キーワードの英訳がわからないときは、「ライフサイエンス辞書オンラインサービス(LSD)」の利用が お薦め。 https://lsd-project.jp/cgi-bin/lsdproj/ejlookup04.pl また、医中誌 Web のシソーラスブラウザでも日本語のキーワードから英語の同義語を調べられ る。

【Hint 2】エビデンスレベルの高い文献だけに素早く絞り込むツールを活用しよう。(⇒テキスト P.7)

3. HER2 陽性原発乳がんに使用する分子標的薬に関する文献を網羅的に収集したい。

【Hint 1】網羅的な文献収集のためにはどのような検索が必要だろうか?(⇒テキスト P.5) 【Hint 2】キーワード数が多くなるときは、Advanced Search を利用しよう。

## PubMedパワーアップ講座~練習問題(検索の一例)~

女性の患者から「豆腐を食べると乳がんを予防できると聞きましたが、本当ですか?」と訊かれた。
 豆腐に本当にそのような効果があるのか、日本人女性を対象とした調査で確認したい。

【検索例】

- ① MeSH database で tofu を検索し、Add to Search Builder で Soy Foods を Search Builder に入力
- ② 続けて breast cancer を検索して Breast Neoplasms の詳細画面を表示、副標目 prevention and control にチェックを入れてから Search Builder に AND 検索で追加
- ③ Search PubMed をクリック
- ④ 検索結果一覧画面に遷移したら、Search details を開いて検索式に AND Japan\*[TIAB]を追加して再検索
- ※地域を表す MeSH Term もあるが、日本以外での調査も含む論文には付与されていない場合があるので、論題または 抄録中に"Japan"や"Japanese"などの単語が含まれているものを前方一致検索で抽出した。
- ⑤ Filters で Humans と Female にチェックを付ける

この検索式で、13件の検索結果が得られる。後は論題や抄録を目視で確認すればよい。

2. 近年、若者の間での風疹の流行が度々問題になっているが、ワクチン接種は先天性風疹症候群(CRS)の発生抑制に効果があるのだろうか。エビデンスレベルの高い文献で確認したい。

#### 【検索例】

風疹: rubella ワクチン接種: vaccination 先天性風疹症候群: congenital rubella syndrome Clinical Queries で rubella AND vaccination AND "congenital rubella syndrome"と入力して検索す ると、Systematic Reviews の検索結果として 11 件が得られる。 検索結果を増やしたい場合は、CRS に限定せず rubella AND vaccination のみで検索してみるとよい。

3. HER2 陽性原発乳がんに対して使用する分子標的薬に関する文献を網羅的に収集したい。

#### 【検索例】

※<>内は Advanced Search のプルダウンメニューで選択したフィールド名または論理演算子

- ① PubMed トップ画面で検索窓の下にある Advanced をクリックして Advanced Search に遷移
- ② **<MeSH Terms>Breast Neoplasms<OR><Title/Abstract>"breast cancer"** で Add to history
- ③ 画面上部の "More Resources"メニューから MeSH database に移動して HER2 を検索、"Genes, erbB-2","Receptor, ErbB-2","ERBB2 protein, human [Supplementary Concept]"をすべて OR 検索で Search Builder に追加
- ④ Search PubMed をクリックし、検索結果一覧画面に遷移したら再び Advanced をクリックして Advanced Search に戻る
- ⑤ ④の検索結果を Add ボタンで builder に追加し、<OR><Supplementary Concept>Receptor, ErbB-2<OR>

<Title/Abstract>HER2<OR><Title/Abstract>"human epidermal growth factor receptor 2"で Add to history

- ⑥ **<Title/Abstract>positive<OR><Title/Abstract>overexpress**\*で Add to history
- ⑦ 再び MeSH database に移動して anticancer を検索、" Antineoplastic Agents"にチェックを付けて Add to Search Builder をクリックし、続けて Search PubMed をクリック
- ⑧ Advanced Search に戻り、⑦の検索結果を Add ボタンで builder に追加して<OR><Pharmacological Action>Antineoplastic Agents で Add to history
- 9 MeSH database で"molecular targeted therapy"を検索、"Molecular Targeted Therapy"を Search Builder に入力して Search PubMed をクリックする
- ⑩ 検索結果一覧画面から Advanced Search に戻り、⑧と⑨の検索結果を AND 検索で Add to history
- ※分子標的薬そのものを表す MeSH Term はないので、「抗がん剤」と「分子標的療法」の掛け合わせで表現。
- ① ①の結果を Add ボタンで builder に追加し、**<OR><Title/Abstract>**"molecular target drug"で Add to history
- ②、⑤、⑥、⑪の検索結果を AND 検索で掛け合わせる

この検索式で 299 件の文献が得られるので、後は目視で転移性や HER2 陰性の乳がんが主題の文献を除外する。NOT 検 素を使用すると必要な

※検索結果の件数はすべて2019 年5 月 20 日現在